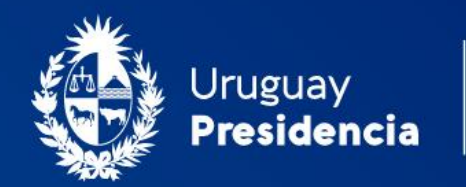

<>agesic

# INSTRUCTIVO - PUBLICACIÓN DE DATOS ABIERTOS DE TRANSPARENCIA ACTIVA

## Catálogo Nacional de Datos Abiertos de Gobierno

catalogodatos.gub.uy

Programa de Datos Abiertos Sociedad de la Información Versión 1.0 09/2020

## **INSTRUCTIVO**

## PUBLICACIÓN DE DATOS ABIERTOS DE TRANSPARENCIA ACTIVA

## Índice:

| 1.    | Introducción                                                | 3 |
|-------|-------------------------------------------------------------|---|
| 1.1.  | Marco Regulatorio                                           | 3 |
| 1.2.  | Estandarización de datos abiertos para Transparencia Activa | 3 |
| 1.3.  | Estructura de las plantillas a Transformar                  | 4 |
| 2.    | Publicación automática de Datos de TA                       | 3 |
| 2.1.  | Etapa 1 - Preparación de plantilla a Transformar            | 3 |
| 2.2.  | Etapa 2 - Crear nueva Publicación                           | 3 |
| 2.2.  | 1. Ingresar al Catalogo                                     | 8 |
| 2.2.2 | 2. Transformar y Agregar                                    | 8 |
| 2.2.3 | 3. Completar el formulario paso a paso                      | 8 |
| 2.2.4 | 4. Agregarle Etiquetas al Conjunto1.                        | 2 |
| 2.2.3 | 5. Agregarle Categorías al Conjunto1                        | 3 |
| 2.3.  | Etapa 3 - Completar Publicación14                           | 4 |

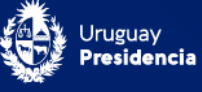

## 1. Introducción

#### 1.1. Marco Regulatorio

Cómo parte de la estrategia nacional para promover el Derecho de Acceso a la Información Pública, las políticas de transparencia y de datos abiertos de Gobierno, se estableció un marco normativo donde los datos abiertos de gobierno constituyen una herramienta de primer orden que aporta a la concreción de las procesos impulsados en materia de transparencia y facilitación de la información pública.

Este marco regulatorio el cual está especificado en el documento llamado: "Normativa de Datos Abiertos", establece que las Entidades Públicas, sujetos obligados por la Ley N° 18.381, deberán proceder a la publicación de la información contenida en los artículos 5° de la Ley y 38 y 40 del Decreto N° 232/010 en formato de dato abierto, sin perjuicio de mantener asimismo la publicación en un formato que viabilice un amplio y fácil acceso a las personas interesadas.

La publicación de los datos vinculados con las Instituciones, con la transparencia de la gestión, así como datos de las diferentes políticas públicas, permitirán:

- La realización de un mayor control social.
- La reutilización por partes de otras personas para generar nueva información que aporte valor.
- Utilizar los datos para acceder a otros derechos.
- Utilizar los datos para generar nuevos servicios y/o aplicaciones que el Estado no genera.

#### 1.2. Estandarización de datos abiertos para Transparencia Activa

Es responsabilidad de los publicadores la calidad de los datos a publicar y la calidad de la publicación, incluyendo descripciones detalladas y metadatos de calidad que facilite el uso y entendimiento de estos datos

Para facilitar la publicación de los datos de transparencia activa a los diferentes equipos técnicos de las instituciones públicas, se han creado 26 plantillas que se construyeron en base a cada uno de los ítems solicitados por el Art. 5 de la Ley 18.381 y los Art. 38 y 40 del Decreto reglamentario 232/10.

Los objetivos de las plantillas son:

- Establecer para cada ítem de Transparencia activa que datos se deben publicar.
- Estandarizar los formatos de publicación, indicando los datos mínimos requeridos y permitir incorporar otros datos.

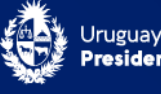

Las plantillas disponibles son las siguientes:

| Nombre                                            | Plantilla                                                  |
|---------------------------------------------------|------------------------------------------------------------|
| Evolución                                         | Modelo TA_01-Evolucion                                     |
| Organigrama                                       | Modelo TA_02-Organigrama                                   |
| Marco jurídico                                    | Modelo TA_03-Marco Jurídico                                |
| Proyectos                                         | Modelo TA_04-Proyectos                                     |
| Diario de sesiones                                | Modelo TA_05-Diario_Sesiones                               |
| Servicios Trámites                                | Modelo TA_06-Servicios_Tramites                            |
| Autoridades                                       | Modelo TA_07-Autoridades                                   |
| Funcionarios Comisión                             | Modelo TA_08-Funcionarios_Comision                         |
| Compensaciones Comisión                           | Modelo TA_09-Compensaciones_Comision                       |
| Perfil de puestos                                 | Modelo TA_10-Perfil_Puestos                                |
| Llamados a concursos                              | Modelo TA_11-Llamados_Concursos                            |
| Remuneraciones                                    | Modelo TA_12-Remuneraciones                                |
| Compensaciones Remuneraciones por concepto        | Modelo TA_13-Compensaciones_Remuneraciones_por_Concepto    |
| Viáticos                                          | Modelo TA_14-Viaticos                                      |
| Comisiones Exterior                               | Modelo TA_15-Comisiones_Exterior                           |
| Presupuesto                                       | Modelo TA_16-Presupuesto                                   |
| Auditorías                                        | Modelo TA_17-Auditorias                                    |
| Licitaciones                                      | Modelo TA_18-Licitaciones                                  |
| Presupuesto Financiamiento externo                | Modelo TA_19-Presupuesto_Financiamiento_Externo            |
| Capacitación                                      | Modelo TA_20-Capacitacion                                  |
| Resoluciones                                      | Modelo TA_21-Resoluciones                                  |
| Calendario de reuniones                           | Modelo TA_22-Calendario_Reuniones                          |
| Concesiones, licencias, permisos y autorizaciones | Modelo TA_23-Concesiones_Licencias_Permisos_Autorizaciones |
| Expropiaciones                                    | Modelo TA_24-Expropiaciones                                |
| Comunicación Participación                        | Modelo TA_25-Comunicacion_Participacion                    |
| Información Transparencia                         | Modelo TA_26-Informacion_Transparencia                     |

Además existe una planilla (Planilla base), que posibilita la publicación de otro tipo de datos que por su naturaleza y porque dependen de cada organización no se han estandarizado en esta etapa. Esta planilla tiene la misma estructura que las antes mencionadas.

#### 1.3. Estructura de las plantillas a Transformar

Estas plantillas constan de 2 hojas, una para completar con los datos (hoja **Datos**) y otra para completar con Metadatos (hoja **Metadatos**) como se muestra a continuación:

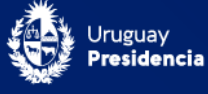

| 4 | A      | В                          |                                                    | С                             | D                                                                                                    |                                                                |                    |                     |
|---|--------|----------------------------|----------------------------------------------------|-------------------------------|----------------------------------------------------------------------------------------------------|----------------------------------------------------------------|--------------------|---------------------|
| L | Campo1 | Camp                       | 02                                                 | Campo3                        | Campo4                                                                                                    |                                                                |                    |                     |
|   |        |                            |                                                    |                               |                                                                                                    |                                                                |                    |                     |
|   |        |                            |                                                    |                               |                                                                                                    |                                                                |                    |                     |
| 8 |        |                            |                                                    |                               |                                                                                                    |                                                                |                    |                     |
|   |        |                            |                                                    |                               |                                                                                                    |                                                                |                    |                     |
|   |        |                            |                                                    |                               |                                                                                                    |                                                                |                    |                     |
|   | 1      |                            |                                                    |                               |                                                                                                    |                                                                |                    |                     |
|   |        | 1.11                       | 1                                                  | A                             | В                                                                                                    | C                                                              | D                  | E                   |
|   |        |                            |                                                    |                               |                                                                                                    |                                                                |                    |                     |
|   |        | 1                          | nombr                                              | eDeAtributo                   | descripcion                                                                                                    | tipoDeDato                                                     | recursoRelacionado | informacionAdiciona |
|   |        | 1 2                        | nombr<br>Campo                                     | eDeAtributo                   | descripcion<br>descripción de la columna 1                                                                                              | tipoDeDato<br>String                                           | recursoRelacionado | informacionAdiciona |
|   |        | 1 2 3                      | Campo<br>Campo                                     | eDeAtributo                   | descripción<br>descripción de la columna 1<br>descripción de la columna 2                                                               | tipoDeDato<br>String<br>String                                 | recursoRelacionado | informacionAdicion  |
|   | 1      | 1<br>2<br>3<br>4           | Campo<br>Campo<br>Campo                            | eDeAtributo<br>01<br>02<br>03 | descripción<br>descripción de la columna 1<br>descripción de la columna 2<br>descripción de la columna 3                                | tipoDeDato<br>String<br>String<br>String                       | recursoRelacionado | informacionAdiciona |
|   |        | 1<br>2<br>3<br>4<br>5      | Campo<br>Campo<br>Campo<br>Campo<br>Campo          | eDeAtributo                   | descripcion<br>descripción de la columna 1<br>descripción de la columna 2<br>descripción de la columna 3<br>descripción de la columna 4 | tipoDeDato<br>String<br>String<br>String<br>Integer<br>Numeric | recursoRelacionado | informacionAdiciona |
|   |        | 1<br>2<br>3<br>4<br>5<br>6 | nombr<br>Campo<br>Campo<br>Campo<br>Campo<br>Campo | eDeAtributo                   | descripción<br>descripción de la columna 1<br>descripción de la columna 2<br>descripción de la columna 3<br>descripción de la columna 4 | tipoDeDato<br>String<br>String<br>Integer<br>Numeric<br>Date   | recursoRelacionado | informacionAdiciona |

Imagen de ejemplo

- Hoja "Datos": La hoja de Datos contiene la información ordenada por columnas desde la primera columna y la primera fila sin dejar espacios vacíos
- Hoja "Metadatos": Los metadatos describen la información acerca de los datos de la primera hoja (estructura, nomenclatura, contenido, atributos). Tienen el fin ayudar a comprender y operar los datos publicados. Esta hoja se compone ordenando los nombres de las columnas de la primera hoja pero de forma horizontal, y agregándole ciertas columnas para realizar la descripción.

#### Importante:

- No se pueden alterar los nombres de las hojas de Datos y Metadatos.
- No se pueden eliminar columnas predefinidas.
- No se pueden modificar los nombres a las columnas predefinidas.
- Se pueden agregar nuevas columnas a la derecha de la última columna.
- Cada nuevo nombre de columna que se agregue a la hoja de Datos debe tener su correspondiente fila en la hoja de Metadatos, con el nombre exactamente igual en ambas. Los nombres de campo no pueden contener caracteres especiales.

Cada plantilla tiene una estructura de campos común que identifican al organismo publicador, estas primeras columnas son las siguientes:

| ſ  | A     | B             | С        | D  | E             | F         | G                | н             | 1     | J                 | K                   |
|----|-------|---------------|----------|----|---------------|-----------|------------------|---------------|-------|-------------------|---------------------|
| L  | 1 OID | Tipo Organism | o INCISO | UE | Nombre Inciso | Nombre UE | Nombre Organismo | ID Resolucion | FECHA | Breve descripción | Enlace al documento |
| I  | 2     |               |          |    |               |           |                  |               |       |                   |                     |
| I  | 3     |               |          |    |               |           |                  |               |       |                   |                     |
| ł  | 4     |               |          |    |               |           |                  |               |       |                   |                     |
| L  | 5     |               |          |    |               |           |                  |               |       |                   |                     |
| L  | 6     |               |          |    |               |           |                  |               |       |                   |                     |
| L  | 7     |               |          |    |               |           |                  |               |       |                   |                     |
| L  | 8     |               |          |    |               |           |                  |               |       |                   |                     |
| L  | 9     |               |          |    |               |           |                  |               |       |                   |                     |
|    | 10    |               |          |    |               |           |                  |               |       |                   |                     |
| J. | 11    |               |          |    |               |           |                  |               |       |                   |                     |
| R  | 12    |               |          |    |               |           |                  |               |       |                   |                     |

- OID: Es el identificador de objeto que se registra ante Una OID y es un número único universal que identificará al organismo publicador. Nota: En caso de no contar con un OID asignado deberá solicitarlo en <u>http://unaoid.gub.uy/</u>
- **Tipo organismo**: Clasifica al organismo de acuerdo a su tipo (Presidencia, Ministerios, Poder legislativo, Ente autónomo etc.)
- Inciso y Unidad ejecutora: Corresponde a los números de codificación presupuestal

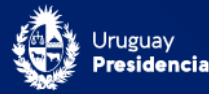

de cada organismo. Con estos números se identifica a los organismos en el Presupuesto Nacional.

- Nombre Inciso, Nombre de UE: Son los nombres del organismo, dirección, oficina, etc. que se corresponda con dicha unidad ejecutora.
- Nombre Organismo: Este campo se utiliza para los casos en que no corresponde Inciso y Unidad ejecutora.

Y a continuación de estos campos se detallan los datos requeridos en la normativa.

### 2. Publicación automática de Datos de TA

A continuación, se detalla un proceso de publicación automática el cual genera la publicación de datos en formato abierto. Para ello transforma alguna de las planillas ya mencionadas con su formato predefinido y sus datos ya cargados en tres archivos con formato abierto (un archivo .XML, otro .CSV y un .JSON que contiene la metadata junto al XLSX original) y finalmente genera de forma automática el conjunto de datos según la información cargada en el formulario de carga para la publicación.

Este proceso sirve para construir de cero un Conjunto de Datos pero también se puede utilizar para subir datos transformándolos y alojarlos en Conjuntos de Datos ya publicados en el Catálogo.

Los pasos a seguir son los siguientes:

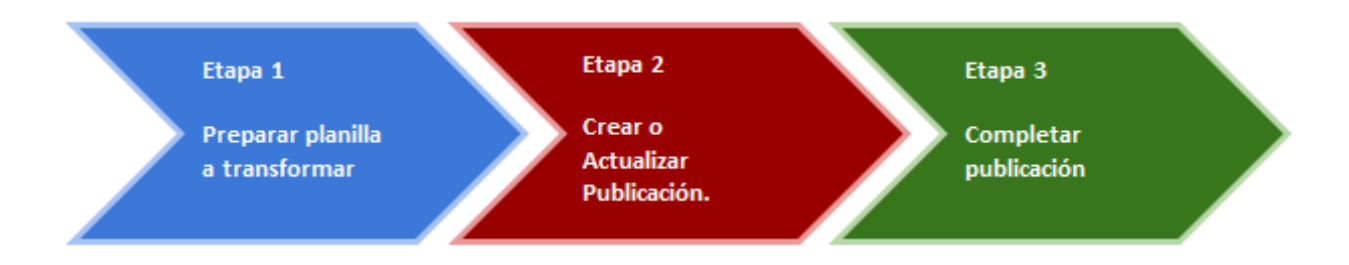

#### 2.1. Etapa 1 - Preparación de plantilla a Transformar

Para iniciar el proceso primero debe preparar la plantilla a transformar completando los datos y metadatos sobre la plantilla elegida para su publicación, y esta tarea es responsabilidad del personal referente a estos temas de cada organismo.

**Carga de datos:** Cargar la plantilla con datos se puede hacer de manera sencilla ya sea de forma manual o extrayéndolos de un sistema informático, en este último caso deberá consultar con quien administre el sistema o la base de datos de su organismo para generar un proceso de extracción de datos.

La plantilla se completa desde la fila 2 hacia abajo respetando que los datos se correspondan a los indicados con la fila 1 (fila de nombres de campos).

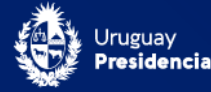

| 1 | A                | B                           | C      | D  | E                        | F                              | G                        |
|---|------------------|-----------------------------|--------|----|--------------------------|--------------------------------|--------------------------|
| 1 | OID              | Tipo Organismo              | INCISO | UE | Nombre Inciso            | Nombre UE                      | Nombre Organismo         |
| 2 | 2.16.858.0.0.2.6 | Servicio<br>Descentralizado | 67     | 1  | Adm. Nacional de Correos | Adm.<br>Nacional de<br>Correos | Adm. Nacional de Correos |
| 3 | 2.16.858.0.0.2.6 | Servicio<br>Descentralizado | 67     | 1  | Adm. Nacional de Correos | Adm.<br>Nacional de<br>Correos | Adm. Nacional de Correos |
| 4 | 2.16.858.0.0.2.6 | Servicio<br>Descentralizado | 67     | 1  | Adm. Nacional de Correos | Adm.<br>Nacional de<br>Correos | Adm. Nacional de Correos |
| 5 | 2.16.858.0.0.2.6 | Servicio<br>Descentralizado | 67     | 1  | Adm. Nacional de Correos | Adm.<br>Nacional de<br>Correos | Adm. Nacional de Correos |
| 6 | 2.16.858.0.0.2.6 | Servicio<br>Descentralizado | 67     | 1  | Adm. Nacional de Correos | Adm.<br>Nacional de<br>Correos | Adm. Nacional de Correos |

**Carga de Metadatos:** Una vez finalizada la carga de datos, es necesario pasar a trabajar la hoja de Metadatos. El objetivo de la misma es explicar a los usuarios que datos van a encontrar en cada campo, la descripción de ese dato, el tipo de dato que hay para ese campo, etc.

La hoja de Metadatos ya viene completa para los datos de Transparencia activa, pero eso no significa que no se pueda agregar mayor información de ser necesario.

Los campos que se pueden modificar son:

- Descripción
- recursoRelacionado
- informacionAdicional

El campo **recursoRelacionado** se utiliza cuando se tiene un campo con códigos solamente y sin descripción y existe otro recurso (archivo) que tiene las descripciones asociadas a cada código. En ese caso este campo se completa con la URL del recurso que tiene las descripciones asociadas.

El campo **informacionAdicional** se utiliza para declarar otra información que pueda ser útil al momento de interpretar los datos, por ejemplo un enlace a una ficha metodológica.

| 1  | nombreDeAtributo       | descripcion                                               | tipoDeDato | recursoRelacionado | informacionAdicional |
|----|------------------------|-----------------------------------------------------------|------------|--------------------|----------------------|
| 2  | OID                    | Identificador Único del Organismo                         | String     |                    |                      |
| 3  | Tipo Organismo         | Tipo de organización pública: Ministerio, Gobierno Depar  | String     |                    |                      |
| 4  | INCISO                 | Número de inciso                                          | String     |                    |                      |
| 5  | UE                     | Unidad Ejecutora                                          | String     |                    |                      |
| 6  | Nombre Inciso          | Nombre del Inciso                                         | String     |                    |                      |
| 7  | Nombre UE              | Nombre de la Unidad Ejecutora                             | String     |                    |                      |
| 8  | Nombre Organismo       | Nombre del Organismo, en caso de que no corresponda la    | String     |                    |                      |
| 9  | ID Resolucion          | Número o código identificatorio de la resolución, dictame | String     |                    |                      |
| 10 | FECHA                  | Fecha del acto de resolución                              | Date       |                    |                      |
| 11 | Breve descripción      | Descripción sintética del contenido aprobado              | String     |                    |                      |
| 12 | Enlace a la resolucion | Enlace al texto del documento aprobado (url)              | String     |                    |                      |
|    |                        |                                                           |            |                    |                      |

Otro caso que requiere modificar la hoja de Metadatos es cuando se agregan campos o columnas a la hoja de datos. Tenga en cuenta que la hoja de Metadatos debe tener en la columna A los mismos valores que la hoja de Datos en la fila 1. Una vez finalizada la completitud de la plantilla la misma está lista para ser publicada.

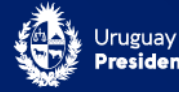

#### 2.2. Etapa 2 - Crear nueva Publicación

Para crear la publicación de forma automática debe seguir los siguientes pasos que se detallan a continuación:

#### 2.2.1. Ingresar al Catalogo

Ingrese a: https://catalogodatos.gub.uy e inicie sesión

A tener en cuenta: Para acceder al Catálogo usted debe contar previamente con usuario registrado. Puede solicitar su usuario enviando un correo a catalogodatos@agesic.gub.uy

#### 2.2.2. Transformar y Agregar

Luego de haber ingresado al Catálogo ya puede crear o actualizar sus Conjuntos de Datos. Para esto siga los siguientes pasos:

- Primero posicionarse en la opción de "*Conjuntos de Datos*" de la barra superior de la pantalla:

| Catálogo de Datos Abiertos |              |            |                             |                   |  |  |  |
|----------------------------|--------------|------------|-----------------------------|-------------------|--|--|--|
|                            |              |            |                             |                   |  |  |  |
| <u>Conjuntos de Datos</u>  | Publicadores | Categorías | Aplicaciones y uso de datos | Sobre el Catálogo |  |  |  |
| Inicio » Conjuntos de Dat  | os           |            |                             |                   |  |  |  |

- A continuación, presionar el botón de: "Transformar y Agregar"

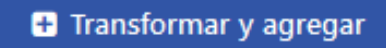

Se le despliega un formulario el cual que debe completar como se muestra a continuación.

#### 2.2.3. Completar el formulario paso a paso

Completar el formulario que se le muestra en pantalla y se describe a continuación el cual está compuesto por 3 secciones:

#### - Primera sección del formulario:

| Historial de cargas: | Selecione una carga del historial    | ~ |   |  |               |   |   |          |
|----------------------|--------------------------------------|---|---|--|---------------|---|---|----------|
| Plantillas:          | Seleccione una plantilla             | ~ |   |  |               |   |   |          |
| *Publicador:         |                                      | ~ |   |  |               |   |   |          |
| *Cargar archivo:     | arrendamientos-por-departamento.xlsx |   | • |  | Subir archivo | t | C | Cancelar |

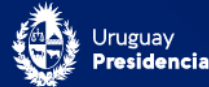

 Historial de Cargas: Se despliega una lista, con las publicaciones que ya fueron cargadas con su usuario, esto permite utilizar los datos ingresados previamente. Se puede seleccionar una publicación previa mediante el selector Historial de cargas. El selector muestra la fecha de publicación y el título del conjunto de datos publicado. Esta opción la puede utilizar para cualquier tipo de publicación, no es estricta con los datos de TA.

| Са | irga conjunto de datos y recursos                                                                                                    |   |
|----|----------------------------------------------------------------------------------------------------|---|
|    | 2019-04-02 10:10:17 - Actas y Resoluciones de Directorio<br>2019-04-02 09:25:30 - Información Estadística<br>2019-04-01 13:10:09 - Actas y Resoluciones de Directorio<br>2019-03-28 15:03:37 - Información Estadística<br>2019-03-28 15:02:49 - Información Estadística | ^ |
|    | 2019-03-28 14:22:49 - Información Estadística                                                                                                    |   |
|    | 2019-03-28 14:13:07 - Información Estadística                                                                                                    |   |
|    | 2019-03-25 16:51:30 - Información Reservada                                                                                                    |   |
|    | 2019-03-25 16:41:28 - Información Reservada                                                                                                    |   |
|    | 2019-03-25 16:30:08 - Información Reservada                                                                                                    |   |
|    | 2019-03-25 16:09:42 - Actas y Resoluciones de Directorio                                                                                                    |   |
|    | 2019-03-25 16:06:42 - Actas y Resoluciones de Directorio                                                                                                    |   |
|    | 2019-03-25 16:03:03 - Vláticos Internacionales                                                                                                    |   |
|    | 2019-03-25 16:01:10 - Viáticos internacionales                                                                                                    |   |
|    | 2019-03-25 15:40:22 - Información Reservada                                                                                                    |   |
|    | 2019-03-25 15:39:43 - Viáticos internacionales                                                                                                    |   |
|    | 2019-03-25 15:21:50 - Actas y Resoluciones de Directorio                                                                                                    |   |
|    | 2019-03-25 15:18:52 - Actas y Resoluciones de Directorio                                                                                                    |   |
|    | •                                                                                                    |   |

2) Plantillas: Con esta opción al seleccionar una de las plantillas, los campos del formulario que quedan por completar de las siguientes secciones se cargan automáticamente con la información correspondiente al ítem de transparencia seleccionado (ej.: Organigrama, Remuneraciones, etc.).

| Seleccione una plantilla                     | ~ |   |
|----------------------------------------------|---|---|
| Seleccione una plantilla                     | * | 1 |
| Viáticos                                     |   |   |
| Evolución                                    |   | l |
| Organigrama                                  |   | l |
| Autoridades                                  |   | ŀ |
| Comunicación y participación                 |   | ľ |
| Licitaciones adjudicadas                     |   | l |
| Marco jurídico                               |   | Ł |
| Proyectos                                    |   | l |
| Diario de sesiones                           |   | ł |
| Información de servicios y trámites          |   | l |
| Funcionarios en comisión                     |   | l |
| Compensaciones a funcionarios en comisión    |   | ŀ |
| Perfil de los puestos                        |   | l |
| Llamados y concursos                         |   | ŀ |
| Remuneraciones y compensaciones por concepto |   | L |
| Comisiones en el exterior                    |   |   |
| Presupuesto                                  |   |   |
| Presupuesto y financiamiento externo         |   |   |
| Capacitaciones                               | • |   |

- Publicador: Se debe elegir el Organismo Publicador encargado del Conjunto de Datos que se está queriendo publicar o actualizar Campo Obligatorio.
- Cargar archivo: Este es el campo para presionar y buscar su plantilla desde sus archivos locales. Luego de encontrar la planilla deseada se debe presionar el botón secundario llamado: "Subir archivo" Campo Obligatorio.

La segunda y tercera sección del formulario haces referencias específicamente a los atributos del recurso (planilla cargada), agregando información a lo que se transformara en los Datos y al recurso que se generara con los Metadatos.

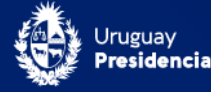

Por ejemplo, si se selecciona en el listado de "Plantillas" la opción de **Organigrama**, los campos se cargarán automáticamente como se muestra a continuación:

| Historial de cargas: Selecione u           | na carga del historial 🗸                                                       |
|--------------------------------------------|--------------------------------------------------------------------------------|
| Plantillas: Organigram                     | a 🗸                                                                            |
| *Publicador:                               | ~                                                                              |
| *Cargar archivo: Selecci                   | one archivo                                                                    |
|                                            |                                                                                |
|                                            |                                                                                |
|                                            |                                                                                |
| *Título: Organigrar                        | na                                                                             |
| tupis                                      |                                                                                |
| "URL: organigram                           | na                                                                             |
| No debe tene                               | r espacios, mayúsculas o tildes.                                               |
| *Descrinción: Estructura                   | orgánica del organismo con información adicional                               |
| de las disti                               | intas unidades que lo conforman y sus                                          |
| respectivos                                | s jerarcas.                                                                    |
|                                            | 1                                                                              |
|                                            |                                                                                |
|                                            |                                                                                |
| *Nombre del recurso:                       | Datos del organigrama del organismo                                            |
| Descripción del recurso:                   | Este recurso contiene los datos del organigrama del<br>organismo               |
|                                            |                                                                                |
|                                            | /                                                                              |
| *Nombre de los metadatos del recurso:      | Metadatos de los datos del organigrama                                         |
|                                            |                                                                                |
| Descripción de los metadatos del recurso:  | Este recurso contiene los metadatos de los datos del organigrama del organismo |
|                                            |                                                                                |
|                                            |                                                                                |
| *Frecuencia de actualización de los datos: | Publicación única 🗸                                                            |
| Cistama da raferansia:                     |                                                                                |
| Sisiema de reiefencia.                     | cg. Sincako-noroso<br>Aplica cuando se publican datos geográficos              |
| Cohertura especial                         | Hnunuay                                                                        |
| Cobertura espacial.                        | oragaby                                                                        |
| Cobertura temporal:                        | ej: 2018                                                                       |
|                                            | Período de fecha al que pertenecen los datos                                   |

A continuación se detalla uno a uno la explicación de cada campo de estas siguientes secciones:

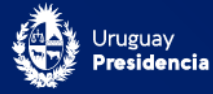

#### - Segunda sección del formulario:

1) **Título**: Es el nombre que se le asigna al conjunto de datos y debe de ser conciso, concreto e informativo.

**Nota**: tenga en cuenta que si eligió usar alguna de las "Plantillas" este y algunos de los siguientes campos ya estarán cargados.

- URL: Es la ruta de acceso al conjunto de datos. Debe estar sin espacios en blanco como se muestra como ejemplo.
  Importante: La URL debe ser única, esto significa que NO pueden existir en el catálogo dos conjuntos de datos con la misma ruta de acceso.
- 3) **Descripción**: Es la explicación del conjunto de datos. Este campo no debe superar los 500 caracteres y debe ser complementario al nombre del conjunto.
- 4) Visibilidad: Este campo será editado por personal de Agesic una vez que sea aprobado el Conjunto para pasarlo a estado Público.
- 5) Fuente: Refiere al origen de los datos. En caso que los datos hayan sido obtenidos de un sistema informático y estén publicados en internet abierto al público se debe especificar entonces la URL origen.
- 6) Versión: Es un identificador de evolución del conjunto de datos, de forma de poder identificar qué contiene el conjunto de datos para la versión especificada. El control de versiones depende del publicador y cada versión se debe generar ante cambios en los recursos publicados o en los datos de los recursos. Ejemplos; 1.0, 1.1 o 2.0.
- 7) Autor: Se refiere al nombre del área o sector del organismo que se encarga de la publicación.
- 8) **Email del Autor:** Se refiere al correo electrónico del área responsable de los datos indicada en el campo: "Autor".
- 9) **Mantenedor**: Se refiere nombre del equipo o persona que se encarga de mantener la publicación de los datos. Se debe agregar el nombre.
- 10) **Email del mantenedor**: Es el correo electrónico del mantenedor agregado en el punto anterior.

#### - Tercera sección del formulario:

 Nombre del Recurso: Es el nombre que será colocado a los recursos en sus diferentes formatos de archivo, todos se llamaran de la misma forma. Debe de ser conciso, concreto e informativo.

**Nota**: Tenga en cuenta que si eligió usar alguna de las "Plantillas" este y algunos de los siguientes campos ya estarán cargados.

2) Descripción del Recurso: Campo para escribir una descripción clara sobre los

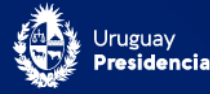

datos que contiene este recurso. La descripción debe de complementar al título, teniendo una extensión de no menos de 50 caracteres y no más de 500. Tiene que contener palabras claras y dar una visión al usuario de los datos que se publican.

- Nombre del Metadato: Es el nombre que se le colocara al recurso de la metadata descriptiva de los datos. Debe iniciar por la palabra: "Metadatos" a continuación del nombre elegido anteriormente para el recurso. <u>Ejemplo</u>: "Metadatos de los Horarios del Transporte".
- 4) **Descripción del Metadato**: Campo para escribir una descripción sobre los datos que contiene este recurso.
- Frecuencia de Actualización: Se debe elegir una de las opciones de la lista desplegable. Sera la periodicidad con la cual será actualizado este Conjunto en general.
- 6) **Sistema de Referencia**: Campo para indicar un sistema de referencia, aplica únicamente a datos geo-referenciados.
- 7) **Cobertura Espacial**: Campo para indicar la región territorial contenida en la información del recurso. Ejemplo: "Uruguay"
- Cobertura Temporal: Campo para indicar el periodo de tiempo que abarcan los datos, puede ser un mes en particular, un año o un rango de años, ejemplo: "Enero 2019", "1984" o "2001 - 2019".

Publicar

Para finalizar el proceso presione el botón: "Publicar"

#### 2.2.4. Agregarle Etiquetas al Conjunto

Si el proceso realizado fue para un conjunto nuevo, se debe le realizar una edición para agregarle **Etiquetas**.

Las etiquetas permiten identificar conjuntos de datos bajo un mismo rótulo y funcionan como filtros para acceder a los mismos desde las diferentes búsquedas de datos.

Es un campo obligatorio, y se deben seleccionar de entre las etiquetas existentes que se despliegan a medida que se comienza a escribir en el campo porque muchas de ellas ya existen.

Debe seleccionar la etiqueta que identifiquen al conjunto, pero si no encuentra una adecuada puede escribir la que se ajuste mejor.

**Importante**: Un conjunto de datos puede tener más de una etiqueta asociada. Las etiquetas deberán estar separadas por una coma, y deben ser escritas en formato oración (ej.: Economía, Gobierno).

- Para realizar esta edición debe estar posicionado sobre el conjunto que acaba de publicar y luego presione el botón:

🖌 Administrar

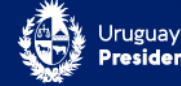

- A continuación, escribir la palabra o frase que quiere agregar como etiqueta

| Etiquetas:           |   |
|----------------------|---|
| Transp               |   |
| Transp               | ^ |
| <b>Transp</b> arecia |   |
| transparencia        |   |
| Transparencia activa |   |
| transporte           |   |
| Transporte Aéreo     |   |
| And and a station    | × |

Y elija la etiqueta que desea agregar;

#### Etiquetas:

Ejemplo de etiquetas

#### 2.2.5. Agregarle Categorías al Conjunto

Si el proceso realizado fue para un conjunto nuevo, se debe le realizar una última edición para agregarle una **Categoría**.

Las categorías son una forma de agrupar los conjuntos de datos, teniéndolos ordenados y agrupados por sus temáticas. Se debe elegir por lo menos una de las categorías predeterminadas, que esté relacionada al conjunto de datos.

Para agregar "*Categorías*" a su conjunto de datos siga los siguientes pasos:

#### • Paso 1 - Administrar el Conjunto

Ingrese al Conjunto de datos que se requiere agregarle una categoría y presione el botón de "*Administrar*" que es encuentra en la parte superior derecha de la pantalla:

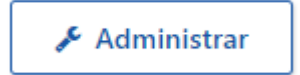

#### • Paso 2 - Posicionarse sobre la Categoría

Luego de ingresar a las opciones editables de su conjunto de datos, presionar del listado izquierdo de la pantalla, la opción de: "*Categorías*"

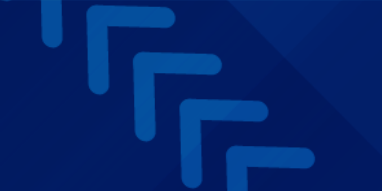

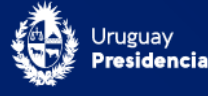

| Conjunto Prueba - MR |                    |
|----------------------|--------------------|
| Recursos             | Título:            |
| Recurso 1            | Conjunto Pru       |
| Categorías           | * URL: catalogod   |
| Flujo de actividad   | Nombre descriptive |
| Aplicaciones         | * Descripción:     |
|                      | Conjunto de prue   |

#### • Paso 3 - Buscar y agregar Categoría

Desde la lista desplegable que se muestra a continuación busque la Categoría deseada y haga clic sobre la misma.

| Agro              |  |  |
|-------------------|--|--|
|                   |  |  |
| Agro              |  |  |
| Alimentación      |  |  |
| Cultura           |  |  |
| Deporte           |  |  |
| Desarrollo Social |  |  |
| Economía          |  |  |
| Educación         |  |  |

Luego de encontrar la Categoría deseada, debe presionar el botón: "*Añadir a la categoría*", y realizar el proceso hasta que haya agregado todas las Categorías deseadas.

Añadir a la categoría

**Nota**: Puede agregar todas las categorías que desee, en caso de no encontrar una categoría adecuada se debe solicitar la creación de la misma a la siguiente casilla de correo electrónico: <u>catalogodatos@agesic.gub.uy</u>

#### 2.3. Etapa 3 - Completar Publicación

Cada conjunto de datos subido al Catalogo queda en el estado *Privado* listo para la aprobación por parte del Equipo de Datos Abiertos de Agesic el cual realizara primero una auditoría y control de calidad del mismo antes de pasarlo a estado *Publico*.

El pasaje a estado público se coordina con el equipo publicador para confirmar que está finalizada la publicación.

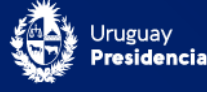